## **DT-IPG Firmware Update (Fully)**

### 1. Update

Make sure your computer has install necessary software: https://ldrv.ms/f/s!AhpgpXnqP9XIgWvLCOEY6U64943C Download update files require in this manual: https://ldrv.ms/f/s!AhpgpXnqP9XIgzTRlgZBmULrhhXw

#### PART 1

a. Install "sttoolset\_pack32.exe" and "STM32 ST-LINK Utility\_v3.3.0.exe" on PC, after connect ST-Link with PC, click on the "STM32 ST-LINK Utility.exe" to run the software

| STMicroelectronics    |        | 1440                   | Normal Aday                                                                                           | Cervice Information                      |
|-----------------------|--------|------------------------|----------------------------------------------------------------------------------------------------|------------------------------------------|
| STM32 ST-LINK Utility |        |                        | Address Boltococco v See <u>1993 9</u> Data Walfy 22'ber v<br>Decine Henry (Bolty See<br>Decine Henry | Sence<br>Dense D<br>Renden ID<br>Het war |
| STM32 ST-LINK Utility |        | l. Co >                |                                                                                                    |                                          |
| June Docs             | •      | de <sup>.</sup><br>set |                                                                                                    |                                          |
| 度素程序和文件               | ×ii. ▷ |                        |                                                                                                    |                                          |
|                       |        |                        | Decorrected Decise 33 (                                                                               | Contrate (Activity) coded                |

b. Click on "File" then "Open".

| File dit View Target ST-LINI | K External Loader Help       |                    |
|------------------------------|------------------------------|--------------------|
| Open file CTRL+O             | SWV                          |                    |
| Save file as CTRL+S          |                              | Device Information |
| Close File                   |                              | Device             |
|                              | x353E8 Data Width: 32 bits - | Device ID          |
| Compare two files            |                              | Revision ID        |
| Eult                         |                              | Flash size         |
| EXit                         |                              | LiveUpd            |

c. For Standard firmware use "DT\_IPG\_stm32\_Boot&app\_std.bin" and then open.

| ▶ 计算机   | • [        |       | ۲                             |
|---------|------------|-------|-------------------------------|
| 文件名(N): | DT-IPG.bin | ✓ Sup | ported Files (*.bin *.hex * 💌 |
|         |            | 打     | 开(0) 取消                       |

d. On the menu tool of the software, click "Target", and click "Program & Verify..."

| File Edit View Ta                                                   | rget ST-LINK External Loader Help                                                                |   |                                                              |
|---------------------------------------------------------------------|--------------------------------------------------------------------------------------------------|---|--------------------------------------------------------------|
| Memory display<br>Address: 0x0800<br>Device Memory<br>Device Memory | Connect<br>Disconnect CTRL+D<br>Erase Chip CTRL+E<br>Erase Bank1<br>Erase Bank2<br>Erase Sectors | 3 | Device Information<br>Device ID<br>Revision ID<br>Flash size |
|                                                                     | Program                                                                                          |   |                                                              |
|                                                                     | Program & Verify CTRL+P                                                                          |   |                                                              |
|                                                                     | Blank Check<br>Target memory compare with file                                                   |   |                                                              |

### DT-IPG Firmware Update (Fully)

e. A window pop up and make sure the start address to "0x08000000" as below, and click on "Start" After progress, below message means the update is finish.

| +  |
|----|
| •  |
| *  |
|    |
|    |
|    |
| =  |
|    |
|    |
| Ψ. |
|    |
|    |

#### PART 2

#### Please follow step by step

a. Use a tweezers short as below and connect with USB wire. (Do Not connect with PC first!!, keep short during the update process!)

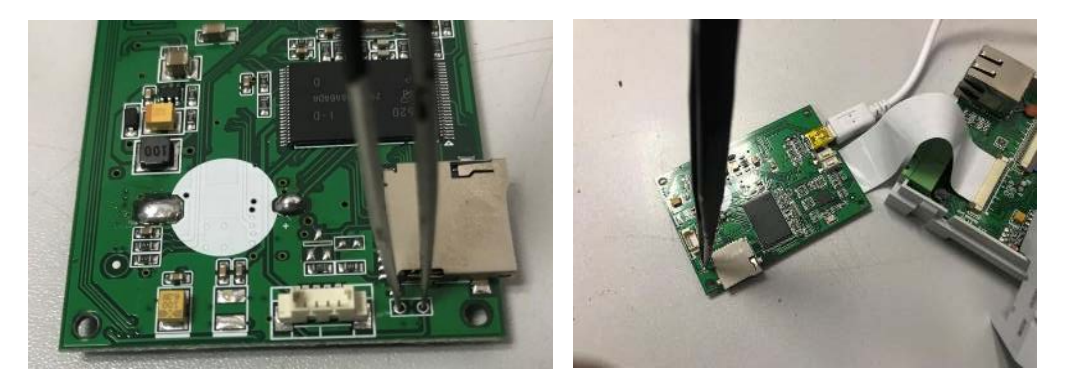

b. Unzip "**dt\_ipg\_PART2.rar**" and run "AutoWriter.exe" (<u>No matter Encrypted or Standard version all using</u> same file in this step)

| AutoWriter.exe   | 2018/1/26 17:48 | 应用程序 | 88 KB |
|------------------|-----------------|------|-------|
| 🗿 AutoWriter.ini | 2018/1/26 17:48 | 配置设置 | 1 KB  |

c. when you see below window, "Plug USB and power-on to start programming" and now connect the USB wire to your PC (Don't need to power up the unit.). After the USB connected, wait for seconds the device will automatically write:

|                                | orari bi oğramını |        |             | and a stand a stand a stand a stand a stand a stand a stand a stand a stand a stand a stand a stand a stand a s | ,                     |       |
|--------------------------------|-------------------|--------|-------------|----------------------------------------------------------------------------------------------------|-----------------------|-------|
| Current NAND -                 |                   | Cancel | Current     | NAND                                                                                                    | -                     | Cance |
|                                | [                 | Save   |             |                                                                                                    |                       | Save  |
| Post Processing                |                   |        | -Post Proce | sing                                                                                                    |                       |       |
| Post Processing                |                   |        | 🗌 Post P:   | ocessing                                                                                                    |                       |       |
| 💿 Burn dísk ímages             |                   |        | 💿 Burn      | dísk ímages                                                                                                    |                       |       |
| NAND1-1/SD1-1                  |                   |        | NAND1-      | 1/SD1-1                                                                                                    |                       |       |
| NAND1-2/SD1-2                  |                   |        | NAND1-      | 2/SD1-2                                                                                                    |                       |       |
| C Copy the files and subfolder | s of selected fol | Ld     | C Copy      | the files and subfol-                                                                                           | ders of selected fold |       |
| NAND1-1/SD1-1                  |                   |        | v copy      | d /ond_d                                                                                                    | ters of selected ford |       |
|                                |                   |        | MANDI       | -1/501-1                                                                                                    |                       |       |
| NAND1-2/SD1-2                  |                   |        | NAND1-      | -2/SD1-2                                                                                                    |                       |       |

# DT-IPG Firmware Update (Fully)

l

d. With below massage the write is finish.

| 🔀 AutoWriter        | × |
|---------------------|---|
| Statu: Burn Success |   |

e. Power up the unit. With the new version, the NET will flash in standby mode. Please notice.